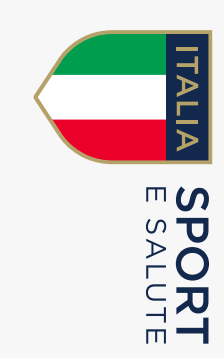

## GUIDA ALLA PRESENTAZIONE DELLA DOMANDA DI INDENNITÀ PER COLLABORATORI SPORTIVI

ART. 96 DL 17/2020 "CURA ITALIA"

PRENOTAZIONE E REGISTRAZIONE SUL SITO SPORT E SALUTE

## INVIA CON UN SMS IL TUO CODICE FISCALE AL NUMERO 339.9940875

## 2. IL SISTEMA RISPONDERÀ CON UN SMS CONTENENTE I SEGUENTI ELEMENTI:

- LA DATA IN CUI POTRAI ACCEDERE ALLA PIATTAFORMA es. 10 aprile
- LA FASCIA ORARIA A CUI POTRAI ACCEDERE ALLA PIATTAFORMA es. dalle 15 alle 15:30
- UN CODICE UNIVOCO DI ACCESSO codice alfanumerico
- IL LINK PER ACCEDERE ALLA PIATTAFORMA E INIZIARE A COMPILARE LA DOMANDA

www.curaitalia.sportesalute.eu

Soltanto alla data e all'orario indicato nell'SMS, e con il codice univoco assegnato, potrai accedere alla piattaforma dedicata ed effettuare la registrazione. Se per qualche motivo non accedi nella finestra di tempo assegnata, puoi accedere dalle ore 24:00 alle ore 07:00 per effettuare la registrazione oppure inviare un nuovo SMS che ti darà un nuovo appuntamento

## **3**- ASSICURATI DI AVERE A DISPOSIZIONE: INDIRIZZO MAIL - CODICE FISCALE - CODICE DI PRENOTAZIONE

PRENOTAZIONE E REGISTRAZIONE SUL SITO SPORT E SALUTE

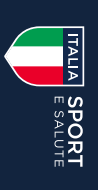

#### Presentazione domande per l'indennità di cui all'art. 96 del DL "Cura Italia"

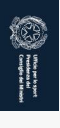

#### 4. ALLA DATA E ALLA FASCIA ORARIA WWW.CURAITALIA.SPORTESALUTE.EU INDICATA NEL TUO SMS ACCEDI AL SITO:

#### **5** PRENDI VISIONE **RELATIVA ALL'UTILIZZO DEI** DELL'INFORMATIVA SULLA PRIVACY DATI PERSONALI.

#### **HO PRESO VISIONE** CLICCA SUL TASTO VERDE

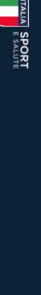

#### INFORMATIVA PRIVACY

on riferimento all'articolo 96 del Decreto Legge n. 18 del 17 marzo 2020 recante "Misure di potenziamento del conformità agli artt. 13 e 14 del Regolamento (UE) 2016/679 (in seguito "GDPR") si rappresenta quanto segue da COVID-19"

Centile Signore)a, La informiamo che Sport e salute S.p.A., in qualità di Titolare del trattamento (di seguito anche "società" o "Titolare") - con sede a Roma in P.zza Lauro de Bosis, 13 - tratterà, per le finalità e le modalità; di seguito riportate, forniti: i seguenti dati personali da Lei

#### Codice Fiscale; Mail.

I tase guidas e finaltà del tratamento. I suoi dali prevensi versanto tratat per la finaltà di creazione di un accunt personale voto a consentita l'accesso alla Sua Area Personale all'Interno dei sito istituzionale di Sport e Salute e della plattaforma accessibile trante il link https://cunitalia.sportesalute.u, e per potet e permettere di inviare la incinescimento dell'Indennità ai ensi dell'art 56 dei Decreto Legge n18 dei 17 marzo 2020. Per quanto concerne il minita sudettu, la base guidica dei tratamento è fondata di corresco da la liberamente espreso, ma un Suo eventuale rifuto comportetà l'impossibilità di poter pocedere alla creazione dell'account personale e alla Sua registratione alla sudettu, la base guidica dei utamento è fondata di corresco da la liberamente espreso, ma un Suo eventuale rifuto comportetà l'impossibilità di poter pocedere alla creazione dell'account personale e alla Sua registratione alla sudettu, parte partente esta all'ance esta all'ance esta registratione all'ance esta all'ance esta all'ance esta all'ance esta all'ance esta all'ance esta all'ance esta

Modalhà del tratamento Il tratamento dei Suoi dati personali è realizzato con l'ausilio di strumenti elettronici/helematici con misure idonce a garantire la sicurezza, la disponibilità, l'integrità e la riservatozza dei dati personali, volte ad evitame l'accesso non autorizzato. La perdita c distruzione, nel rispetto di duanto previsto dal Cupo II (Principi) e dal Cupo IV (Triolare dei tratamento e responsabile dei trattamento dei dol DCPA. Il tratamento dei dati personali portà consistere nella nacolta, registrazione, organizzazione, consultazione, distruzione, nel rispetto di duanto previsto dal Cupo IV (Triolare dei tratamento e responsabile dei trattamento dei dati personali portà consistere nella nacolta, registrazione, organizzazione, consultazione, elaborazione, modificazione, selezione, estrazione, utilizza, interconnessione, blocco, comunicazione, anceliazione dei dati.

#### Ambito di comunicazione dei dati

I cali personali da le forniti veranno trattari da personia della Scietà, in qualità di "narricito ai trattamento", e da ConNet S.p.A. in qualità di Regonsabile dei trattamento. I dai persona altre di trattamento i del Totalen e da ulteriori s esterni formalmente designati in qualità di "Regonsabili dei trattamento" (e titolo meramente esemplificativo e non essustivo: fornitori / consulenti che gettiscono e/o partecipano alla gestione e/o alla manutenzione degli strumenti elettronici e/o telematici tultizzati per tempi strettamente necessari all'ottrimate esecuzione fuel alle senzione. I Suoi dati personali potranno essere comunicati a Enti e Pubbliche Amministrazioni per fini di legge ed in generale a soggetti legittimati dalla legge a richiedere tali dati.

#### . Trasferimento dei dati all'estero

dra da bersonali orgento di trattamoti sono con server di obigati all'indica Europas. Ora da bersonali trattamone sono di dai attamoti Sonovaria nel constructiva da la fina da la dagga da la dagga da dottate dalla Commissione Europas. Al di fuori delle jootesi di cui al punto precedente, i Suoi dati non sarano trasferiti atta-UE anche extra-UE. In tal caso, il Titolare assicura sin standard (standard contractual clauses) approvate

5. Periodo di conservazione dei dati 1 suo dati beresonali stanno conservati per il tempo necessario al conseguimento dell'indennità di cui al punto a) della presente informativa ovvero per il periodo necessario alla gestione della richiesta di riconocimento dell'Indennità el eventuale regazione dell'indenni, successivamente, per il tempo previso dalle disposizioni normative e regolamentari (gienti applicabili, al termine di cui tali dati stranno cancellati o resi in forma anonima in maniera permanente. Per la ulteriori finalità i dati personali stranno conservati per un periodo massimo di 24 mesi dalla raccolta dei consenso, al termine di cui tali dati stranno cancellati o resi in forma anonima in maniera permanente, a meno che non vi sia la volontà di aconsentite nuoramente al trattamento dei dati per la sudotte finalità.

6. Titolare del trattamento Sport e salute S.p.A. P.zza Lauro de Bosis, 15

#### 20135 ROMA

7. Responsabile della protezione dei dati Il Titolare del trattamento ha nominato un Responsabile della protezione dei dati cont suoi diritti come specificato nel paragrafo successivo. lute.eu, cui potrà rivolgersi anche ai fini di una o nell'ambit

3. Diritti dell'Interessato n qualità di interessato al trattamento dei dati personali. La informiamo che ha la possibilità di esercitare i diritti previsti dal CDPR, e precisamente:

- I dritto, ai sensi dell'art. 5, di attenete la conferma che sia o meno in corso un trattamento di dati personali che Larguardano e, in tal caso, di attenete l'accesso ai dati personali e alte segunti informazioni: i) le rinalità dei trattamento ii) le catego di dati personali nevesto personali sono territoria e categorie di detimaria a cui dati personali so sanno comunicati. in purificiale se passi turzi o ogranizzazioni informazioni: i/o quancio do sobile, il periodo di conservazione dei dati personali persisto appressi personali sono targita per atterningente tale personali sono targita personali e in territtoria i carettica in territtoria i carettica in territtoria i carettica personali e di personali sono targita personali sono targita personali e la persona dei matemento o di opporte tratamento, vili i dritto di personali sono targita per atterningente tale personali sono targita personali sono targita personali targita personali sono targita personali sono targita personali personali personali persono targita persono targi
- qualora i dati personali siano traferiti a un paese terzo o a un'organizzizione internazionale; l'interessato avra altresi (ove applicabile) la possibilità di esercitare i diritti di un agli art. 16-21 dei CDPR (diritto di rettifica, diritto all'oblio, diritto di limitazione di trattamento, diritto alla portabilità dei dati personali, diritto di oppozizione).

formiamo che il Titolare del trattamento si impegna a rispondere alle Sue richieste al più tardi entro un mese dal ricevimento della richiesta. Tale termine portà essere procegato di due mesi, se n richieste pervenute. Tali diritti possono essere esercitati attraverso specifica istanza da indirizzare tramite raccomandata al Titolare del trattamento o mail all'indirizzo: dpo@certsportesalute.eu della complessita o numerosit

Il Titolare del Trattamento Sport e salute S.p.A.

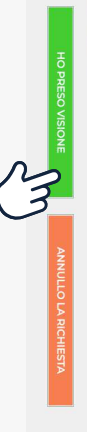

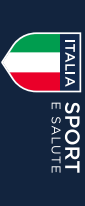

## PRENOTAZIONE E REGISTRAZIONE SUL SITO SPORT E SALUTE

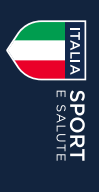

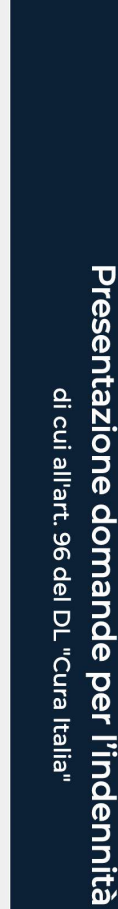

ITALIA SPORT

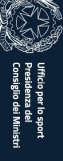

#### Registrazione

Crazie per aver scelto di registrarti nel sito istituzionale di Sport e Salute.

| REGISTRA             | Codice univoc | Ema | Codice fiscal | edente | si il tuo codice f                                           |
|----------------------|---------------|-----|---------------|--------|--------------------------------------------------------------|
|                      | •             |     | <b>P</b> *    |        | iscale, il tuo ind                                           |
| ANNULLO LA RICHIESTA |               |     |               |        | indirizzo email e il codice univoco che hai ricevuto via SMS |

- 5. INSERISCI IL TUO CODICE FISCALE Questo sarà il tuo nome utente in tutti i successivi step della procedura
- INSERISCI L'INDIRIZZO EMAIL Questo sarà l'indirizzo dove riceverai le comunicazioni riguardanti questa procedura
- INSERISCI IL CODICE UNIVOCO RICEVUTO VIA SMS
- CLICCA SU REGISTRATI

## PRENOTAZIONE E REGISTRAZIONE SUL SITO SPORT E SALUTE

Mail: <u>curaitalia@sportesalute.eu</u>

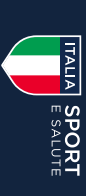

#### 7. ACCEDI ALLA TUA POSTA ELETTRONICA E APRI LA MAIL DI CURAITALIA@SPORTESALUTE.EU

Se non fosse nella tua casella di posta in arrivo, ricordati di verificare anche in Spam o Posta indesiderata.

#### 8. CLICCA SUL LINK PER CONFERMARE LA RICHIESTA DI REGISTRAZIONE

Informazioni sostitutive per l'accesso di CODICE FISCALE UTENTE alla piattaforma per le domande di indennità

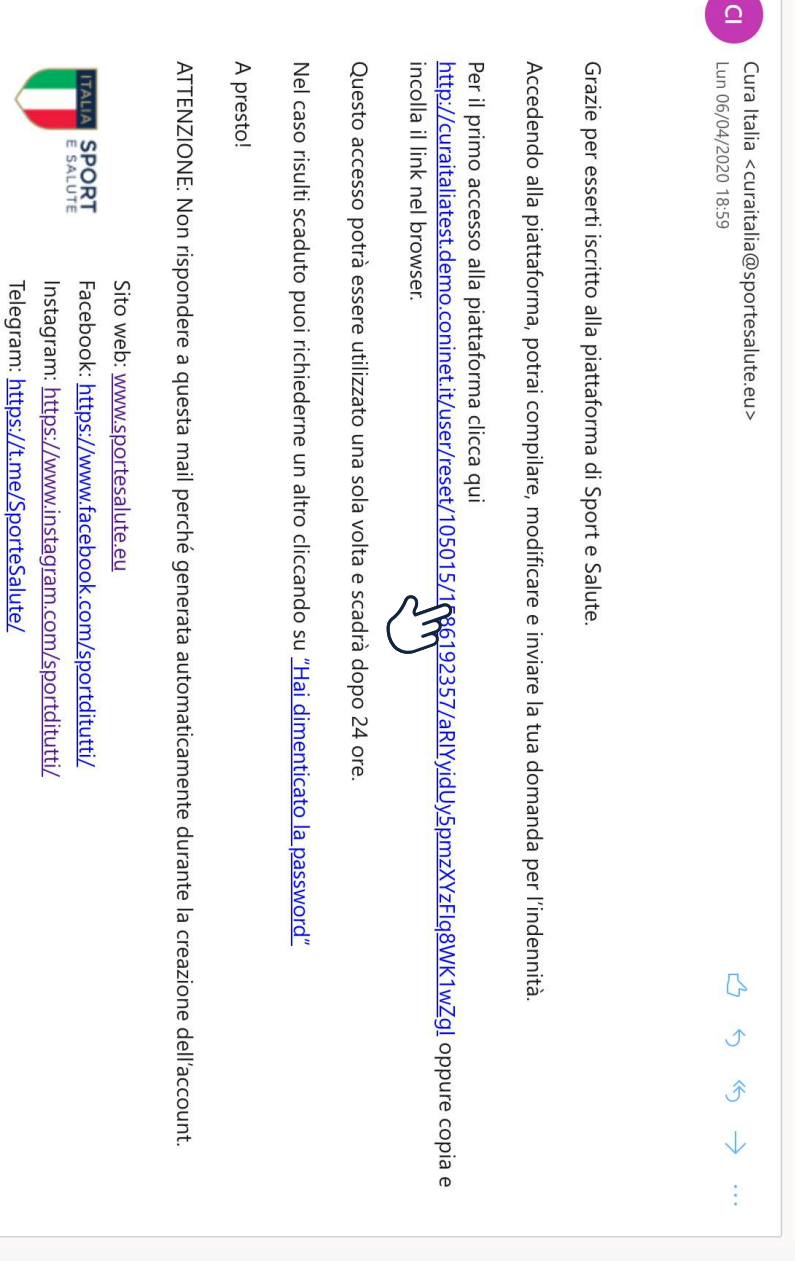

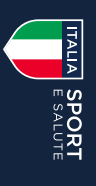

PRENOTAZIONE E REGISTRAZIONE SUL SITO SPORT E SALUTE

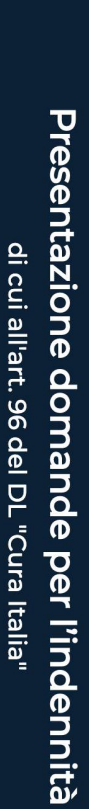

ITALIA SPORT E SALUTE

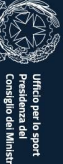

#### Primo accesso

Questo è un accesso valido una volta e scadrà il 07/04/2020 - 18:59.

Fai clic sul pulsante per accedere al sito e cambiare la password con una a tua scelta.

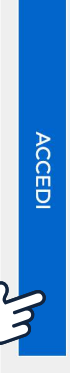

# 9. IL LINK PRESENTE NELLA MAIL APRIRÀ NUOVAMENTE IL PORTALE. CLICCA SUL TASTO ACCEDI

Per motivi di sicurezza, il sistema ti chiederà di cambiare la password, scegliendone una a tuo piacimento. Una volta inserita la password, ripetila nel campo successivo. Quindi, clicca SALVA.

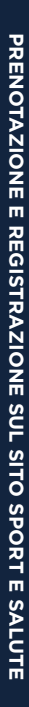

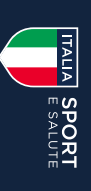

|                                                   | COMPLAZIONE PROFUNDITENE ESCI                                                           | Utente: ROSSI MARIO<br>Mostra Modifica<br>Le modifiche sono state salvate.<br><b>Cronologia</b><br>Membro da<br>5 min 37 sec |
|---------------------------------------------------|-----------------------------------------------------------------------------------------|----------------------------------------------------------------------------------------------------|
| Ufficio per los<br>Dessilonas do<br>Consiglio del | <b>Presentazione domande per l'indennità</b><br>di cui all'art. 96 del DL "Cura Italia" |                                                                                                    |

# **CONGRATULAZIONI** SEI REGISTRATO SUL SITO DI SPORT E SALUTE

Ora puoi compilare ed inviare la domanda per l'indennità per collaboratori sportivi.

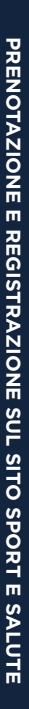

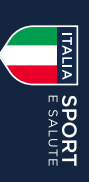

SE NON HAI ESEGUITO L'ACCESSO ALLA PIATTAFORMA DAL LINK WWW.CURAITALIA.SPORTESALUTE.EU PUOI ACCEDERE ALLA STESSA DALL'HOMEPAGE DEL SITO WWW.SPORTESALUTE.EU

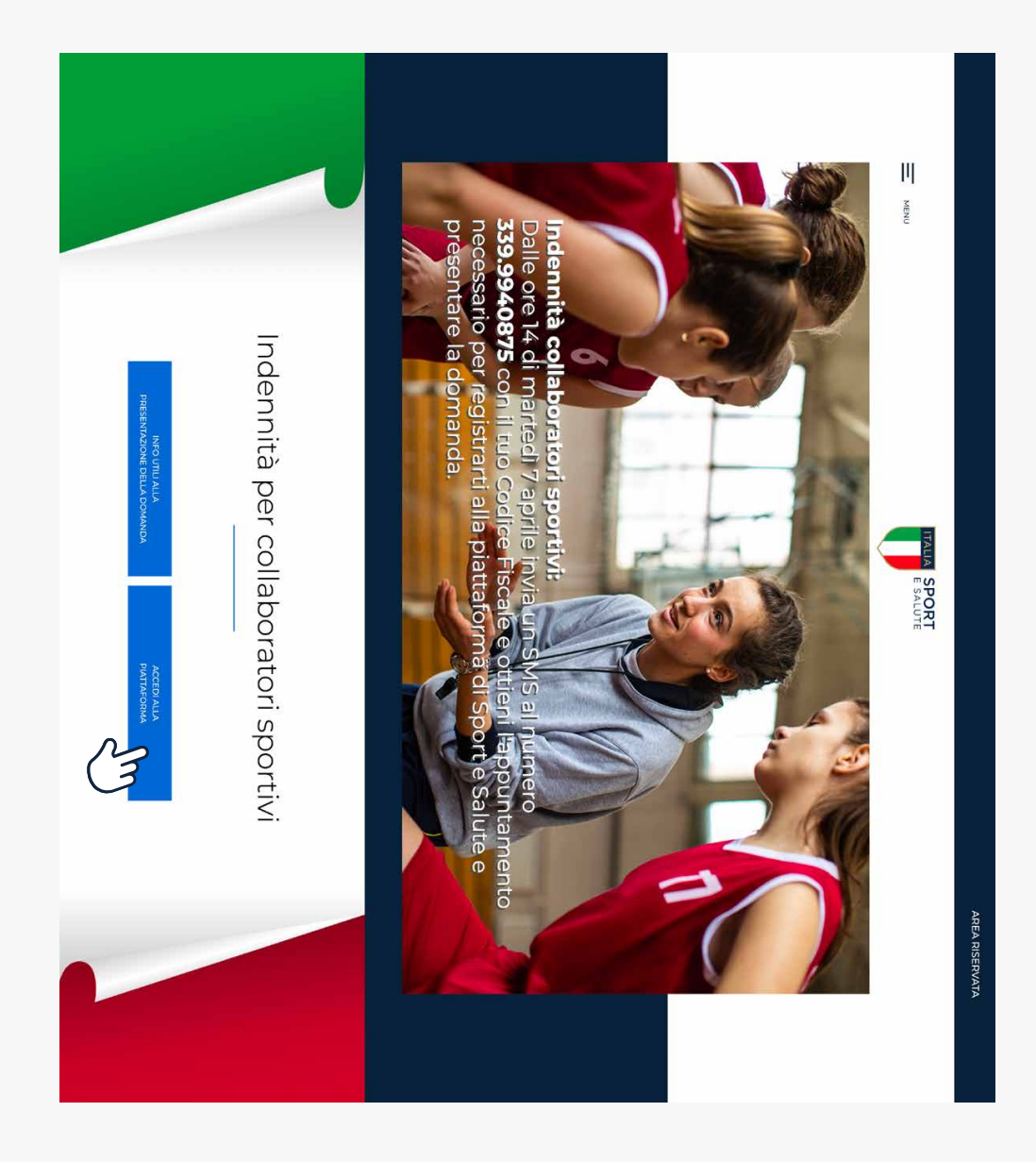

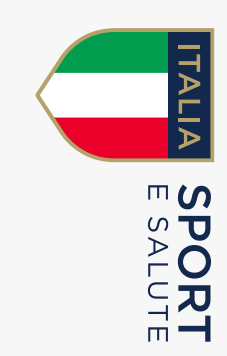

## GUIDA ALLA PRESENTAZIONE DELLA DOMANDA DI INDENNITÀ PER COLLABORATORI SPORTIVI

ART. 96 DL 17/2020 "CURA ITALIA"

## PRESENTAZIONE ED INVIO DELLA DOMANDA

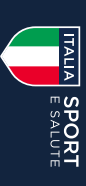

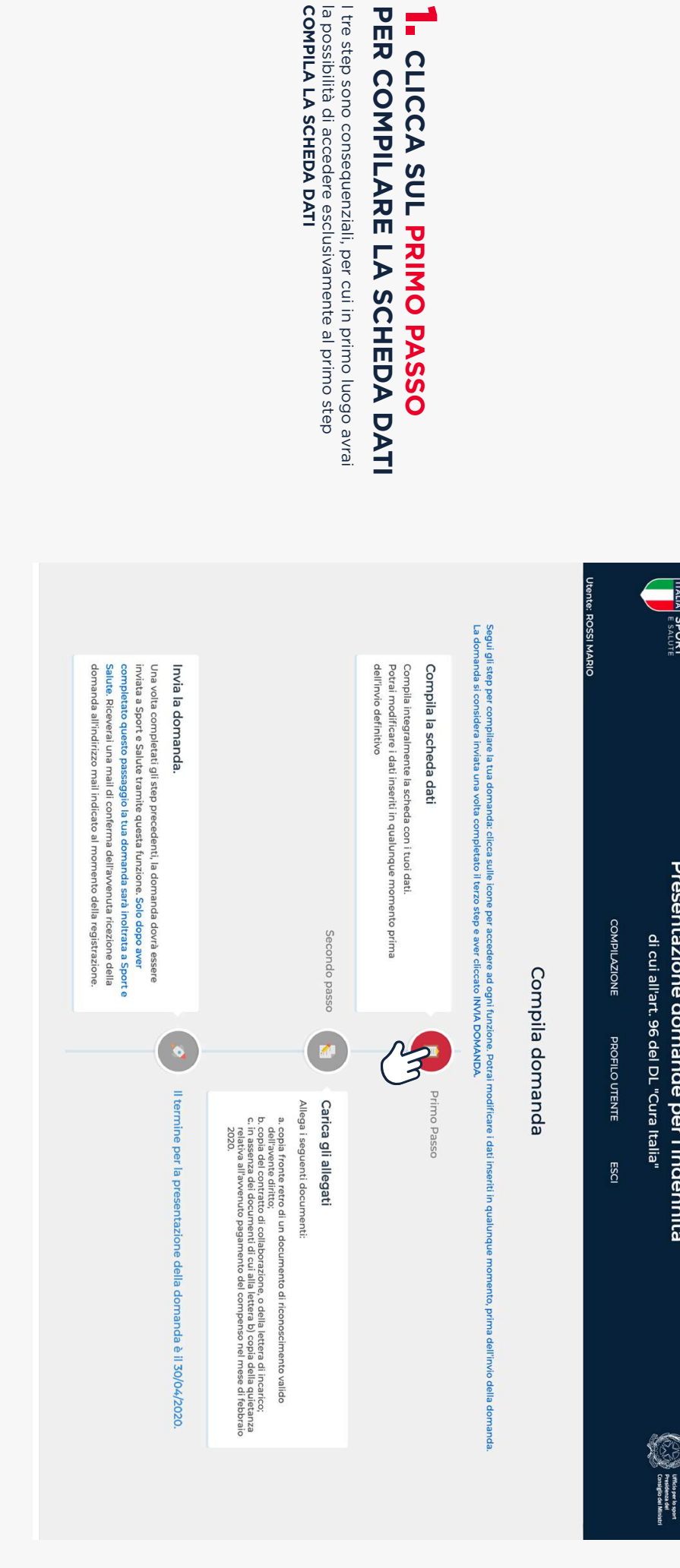

L CLICCA SUL PRIMO PASSO

ITALIA SPORT

Presentazione domande per l'indennità

#### INFORMATIVA PRIVACY

popolazione di riferimento. c invio personalizzato e/o aggregato di materiale e informazioni di natura promozionale inerente al "mondo dello sport" e alle iniziative della Società o degli organismi sportivi sia attraverso sistemi di contatto tradizionali che automatizzati, basato su analisi statistiche ed elaborazione dei dati per studio e comprensione ad esempio dei trend, della composizione e distribuzione della popolazione di riferimento.

Per quanto concerne le finalità sub b) e c), la base giurídica si identifica nel consenso, da Lei liberamente espresso, e un Suo eventuale rifiuto non comporterà alcuna conseguenza sulla gestione della sua richiesta per la finalità di cui alla lett. a).

#### 2. Modalità del trattamento

I'rratamento de Suci dati personali e vealizato con l'ausilio di supporti cartacel e strumenti el etrumento de Suci dati personali, volte a evitarne l'accesso non autorizzato, la perdita o distruzione, nel rispetto di quanto previsto dal Capo II (Princip) e dal Capo IV (Titolare dei tratamento esponsabile dei tratamento) del personali, volte ad evitarne l'accesso non autorizzato, la perdita o distruzione, en rispetto di quanto previsto dal Capo II (Princip) e dal Capo IV (Titolare dei tratamento esponsabile dei tratamento) del CDPR. Il ratumento dei dati personali porta consistere nella raccotta, registrazione, consultazione, erganizzione, estrazione, interconnassione, consultazione dei dati personali porta consistere nella raccotta, registrazione, organizzione, estrazione, interconnassione, consultazione dei dati personali porta consistere nella raccotta, registrazione, organizzione, erganizzione, estrazione dei dati personali porta consistere nella raccotta, registrazione, organizzione, estrazione, interconnassione, conscultazione dei dati personali porta consistere nella raccotta, registrazione, organizzione, estrazione, interconnassione, conscultazione dei dati personali porta consistere nella raccotta, registrazione, organizzione, estrazione, interconnassione, conscultazione dei dati personali porta consistere nella raccotta, registrazione, organizzione, estrazione, interconnassione, conscultazione dei dati personali porta consistere nella raccotta, registrazione, organizzione, estrazione, estrumento estrumento estrumento estrumento estrumento estrumento estrumento estrumento estrumento estrumento estrumento estrumento estrumento estrumento estrumento estrumento estrumento estrumento estrumento estrumento estrumento estrumento estrumento estrumento estrumento estrumento est

#### 3. Ambito di comunicazione dei dati

I dati personali da Lei forniti verrano trattati dai personale della Società, in qualità di "incaricato al trattamento" e sono trattati da ConNet S.p.A., in qualità di Responsabile dei trattamento, nonché potranno essere trattati per conto dei Trolare da ulteriori soggetti esterni formalmente designati in qualità di "Responsabili dei trattamento" (a titolo meramente esemplificativo e non esaustivo: fornitori / consulenti che gestiscono e/o partecipano alla gestione e/o alla manutenzione degli strumenti elettronici e/o telematici utilizzat per i tempi strettamente necessari all'ottimale esecuzione di tale servizio). I Suoi dati personali potranno essere comunicati a:

- Entie Dubliche Amministrazioni per fini di legge ed in generale a soggetti legittimati dalla legge a richiedere tali dati; in particolare potranno essere comunicati all'Ufficio per lo Sport della Presidenza del Consiglio dei Ministri, per motivi di interesse pubblico connessi allo svolgimento delle attività stituzionali di indirizzo e vigilanza.
   Organismi Sportivi di riferimento (es: Federazioni Sportive Nazionali, Discipline Sportive Associate, Enti di Promozione Sportiva, Società e Associazioni Sportive,...) al fine di poter effettuare i necessari controlli sui dati da Lei forniti.

#### 4. Trasferimento dei dati all'estero

I dati personali oggetto di trattamento sono conservati su server ubicati all'interno adl'Unione Longoni caso intesso i he il Ttolare, ove si rendesse necessario, avrà facoltà di spostare i server anche extra-UE. In tal caso, il Ttolare assicura sin d'ora che il traferimento dei dati extra-UE avvertà in conformità alle disposizioni di legge applicabili ed in particolare quelle di cui al Ttolo V del CDPR oppure previa sottoscrizione di clausole contrattuali standard (standard contractual clauses) approvate ed adottate dalla Commissione Europea. Al di fuori delle ipotesi di cui al punto precedente, i Suoi dati non saranno trasferiti extra-UE

1 Suoi dati personali saranno conservati per il tempo necessario al conseguimento della finalità di cui al paragrafo i della presente informativa ovvero per il periodo necessario alla gestione della richiesta di riconoscimento dell'indennità ed eventuale erogazione dell'indennità e, successivamente, per il tempo previsto dalle disposizioni normative e regolamentari vigenti applicabili, al termine di cui tali dati saranno cancellati o resi in forma anonima in maniera permanente. 5. Periodo di conservazione dei dati I Suoi dati personali saranno conserv

#### 6. Titolare del trattamento

Sport e salute S.p.A. P.zza Lauro de Bosis, 15

00135 ROMA

Thesponsable della protezione dei dati 11 Titolare dei tratamento ha nominato un Responsabile della protezione dei dati contattabile al seguente indirizco: dpo@cert.sportesalute.eu cui potrà rivolgersi anche ai fini di una eventuale revoca del consenso prestato, nell'ambito dell'esercizio dei suid diritti come specificato nel paragrafo successivo

## 8. Diritti dell'interessato In qualità di interessato al trattamento dei dati personali, La informiamo che ha la possibilità di esercitare i diritti previsti dal GDPR, e precisamente:

HO PRESO VISIONE

CLICCA SUL TASTO VERDE

DATI PERSONALI.

**RELATIVA ALL'UTILIZZO DEI** 

DELL'INFORMATIVA SULLA PRIVACY

2. PRENDI VISIONE

I dritto, al seni dell'art. 5, di ottenere la conferna che sia o meno in corso un tratamento di al personali che la riguardano e, in tal caso, di ottenere l'accesso al dati personali e alle seguenti informazioni. Il fontati del tratamento i di al personali e alle seguenti informazioni e la finalta dei tratamento di carapone di dati personali e alle carapone di destinatari o te stegorie di destinatari o te stegorie di destinatari o te stegorie di destinatari o te stegorie di destinatari o te stegorie di activa carano comunicati. In particulare se paesi terzi o organizzazioni internazionali: Vi quando possibile il periodo di conservazione dei dati personali a la rescione di tratamento o di oporei al loto tratamento, vi li diritto di propora reclamo a un'autorità di controllo ai seni degli art. 75 s. del CDPR, vi li divito di presonali perso nali personali perso di accessa degli art. 75 s. del CDPR, vi li divito di presonali personali anotazione di tratamento, vi li diritto di estano e un'autorità di controllo ai seni degli art. 75 s. del CDPR, vi li divito di rescarse in propio consenso in cualicasi momento ai sensi dell'art. 7 del CDPR, vi li qualo al tal personali ano terzo di personali anote si moreazione di tratamento, vi li diritto di estanaria di antono seri l'interso alla portica dell'art. 7 del CDPR, vi li qualo al dati personali ano tratamento del personali ante deve anto accessa carano controli a dell'art. 7 del CDPR, vi li qualo al tal terzo anto carano controlita di artero 2, a pargafi i e del CDPR, vi li divito di unitazione di unatizzato, o interno a un'organizzazione intornato di controllo 46 del CDPR estativa ai tal steferimento qualora i dati personali anto tratamento, di di diritto di estituati di cui agli artt. 75.2 del CDPR, vi li qualo al dati personali anto tratamento dell'estataria di antono contrata di artano entrato dell'arta dell'arta dell'arta dell'arta dell'arta dell'arta dell'arta dell'arta dell'arta dell'arta dell'arta dell'arta dell'arta dell'arta della della della dell

dati personali, diritto di opposizione).

La informiamo che il Titolare del trattamento si impegna a rispondere alle Sue richieste al più tardi entro un mese dal ricevimento della richiesta. Tale termine porta essere prorogato di due mesi, se necessario tenuto conto della complessità o numerosità delle richieste pervenute. Tali diritti possono essere esercitati attraverso specifica istanza da indirizzare tramite raccomandata al Titolare del trattamento o mail all'Indirizzo dpo@cert.sportesaltuteu

#### Il Titolare del Trattamento Sport e salute S.p.A.

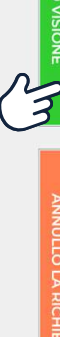

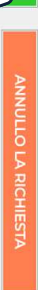

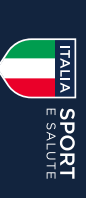

#### **3**- ACCEDI ALLA PAGINA SCHEDA DATI

#### COMPILA LA SCHEDA CON IL CONSENSO DELLE TRE FINALITÀ

- La prima è obbligatoria per presentare la domanda

- La seconda consente a Sport e Salute di ricontattarti per altre iniziative istituzionali dello stesso tipo

-La terza per ricevere informazioni di natura promozionale

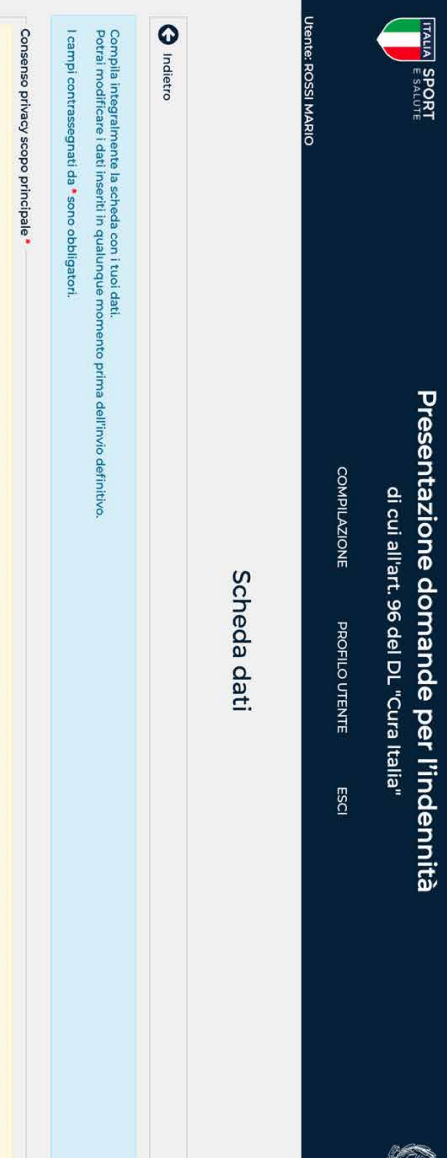

Il conferimento dei dati è obbligatorio e un mancato o parziale conferimento comporterebbe l'impossibilità da parte di Sport e Salute di prendere in considerazione la Sua richiesta di riconoscimento dell'Indennità.

#### O SI O No

la gestiona e il controllo dalla richiesta di riconoscimento dell'indennità di cui all'at 56 del Decreto Legge n 18 del 17 marzo 2020. La base gluridica del trattamento si identifica nell'accesso al savizi istituzionali di Sporte e Sutte e rell'adempirmento di quatto 1955 del Decreto Legge n 18 del 17 marzo 2020. Cla base gluridica del trattamento si richiesta di accesso al arcinosti all'indennità. Il conferimento dei dati è pertanto obbligatorio e un mancato o parziale confermento comporterebbe l'impossibilità da parte di Sport e Saute di prendre in considerazione la Sua richiesta di riconoscimento dei dati a pertanto obbligatorio e un mancato o parziale confermento comporterebbe l'impossibilità da parte di Sport e Saute di prendre in considerazione la Sua richiesta di riconoscimento dell'indennità. I dati saranno trattati anche dall'Ufficio per lo Sport della Presidenza del Consiglio del Ministri, per motivi di interesse pubblico connessi allo sobgimento delle attività struzionali di indirizzo e viglianza.

#### Consenso privacy ulteriori finalità \*

Per i punti sotto riportati, un Suo eventuale rifiuto non comporterà alcuna conseguenza sulla gestione della sua richiesta.

#### O Si 🕐 No

a ricevere a aggiornamenti sulle attività e iniziative inerenti alla mission istituzionale della Società (ad esempio, eventuali erogazioni di indennità e contributi da parte di Sport e Salute S.p.A)

#### O Si O No

a ricevere materiale e informazioni di natura promozionale inerente al mondo dello sport e alle iniziative di Sport e Salute e/o degli organismi sportivi, sia attraverso sistemi di contatto tradizionali che automatizzati, basato su analisi statistiche ed elaborazione dei dati per studio e comprensione ad esempio dei trend, della composizione e distribuzione della popolazione di riferimento.

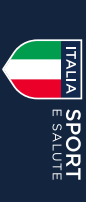

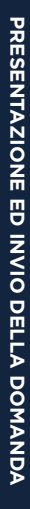

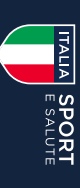

## 4. FORNISCI LE AUTODICHIARAZIONI PREVISTE DALLA LEGGE

9. 🗸 che la presente dichiarazione è conforme all'originale da me sottoscritta e in mio possesso.

| Consapevole che chiunque rilascia dichiarazioni mendaci è punito ai sensi del codice penale e delle leggi speciali in materia, ai sensi e per gli effetti dell'art. 46 D.P.R. n. 445/2000, dichiaro:<br>1. 🔽 che, ai fini della mia domanda di indennità come collaboratore sportivo ai sensi dell'art. 96 del D.L. 17 marzo 2020 n. 18, la documentazione allegata è conforme agli originali in mio possesso e i dati |
|----------------------------------------------------------------------------------------------------|
| 2. < che il rapporto di collaborazione sportiva indicato in Plattaforma ai fini dell'ottenimento dell'indennità:                                                                                                    |
| i. rientra nell'ambito di cui all'art. 67, comma 1, lettera m), del D.P.R. 22 dicembre 1986, n. 917,                                                                                                    |
| ii. era già in essere alla data del 23 febbraio 2020 ed era ancora pendente alla data del 17 marzo 2020, data di entrata in vigore del D.L. 17 marzo 2020 n. 18;                                                                                                    |
| 3. di non aver presentato richiesta e di non aver intenzione di presentaria per le indennità di cui agli articoli 19, 20, 21, 22, 27, 28, 29, 30,38 e 44 del decreto legge 17 marzo 2020, n. 18 e di obbligarmi in ogni caso ad informare tempestivamente Sport e salute dell'eventuale assegnazione di una delle indennità di cui al punto precedente;                                                                |
| 4. 🔽 di aver percepito nell'anno 2019 i compensi indicati in piattaforma;                                                                                                    |
| 5. 🔽 di non aver percepito altri redditi per il mese di marzo 2020, quali:                                                                                                    |
| i, reddito di cittadinanza ai sensi del decreto legge 28 gennaio 2019, n. 4, convertito con modificazioni dalla legge 28 marzo 2019, n. 26,                                                                                                    |
| ii. redditi da lavoro autonomo di cui all'art. 53 TUIR,                                                                                                    |
| iii. redditi da lavoro dipendente e assimilati di cui agli artt. 49 e 50 TUIR,                                                                                                    |
| iv, pensioni di ogni genere e gli assegni ad esse equiparati;                                                                                                    |
| 6. 💋 che ogni comunicazione inerente tale domanda di indennità e la relativa Piattaforma dovrà essere inviata all'indirizzo di posta elettronica univoco associato all'utenza;                                                                                                    |
| 7. 🔽 di aver preso visione dell'informativa "privacy" presente sul sito della Società ai fini della prenotazione, dell'informativa per l'accreditamento e dell'informativa per la compilazione della domanda presenti in Piattaforma ai sensi degli artt.13 e 14 del CDPR 679/2016;                                                                                                    |
| 8. Z di essere consapevole e consentire a Sport e Salute, ai fini dei controlli di competenza, di richiedere copia dei documenti originali allegati alla domanda o conferma dei dati da me inseriti in<br>biattaforma presso alli organismi sportivi e i terzi interessati:                                                                                                    |

Autodichiarazioni\*

## PRESENTAZIONE ED INVIO DELLA DOMANDA

#### ITALIA SPORT

## **5.** COMPILA I DATI DELLA SCHEDA

- A) Dati anagrafici e generalità
  B) Residenza
  C) Domicilio
  D) Documento di riconoscimento
  E) Recapiti
- Inserisci l'IBAN necessario per ricevere il bonifico bancario con la somma dell'indennità, il numero di telefono cellulare e un indirizzo PEC (se lo hai).

| Telefono f   | Indirizzo P | E. Recapit<br>IBAN * | Rilasciato  | D. Docum<br>Tipo<br>Selezior<br>Numero | C. Domicil<br>Domic  | Civico •<br>Provincia •<br>Selezior | B. Resider   | M ¢          | A. Dati an<br>Codice fis<br>Cognome<br>Sesso Da |
|--------------|-------------|----------------------|-------------|----------------------------------------|----------------------|-------------------------------------|--------------|--------------|-------------------------------------------------|
| SSO          | EC          |                      | in data *   | a 🕈                                    | io<br>ilio diverso c | CAP / Zip C                         | za<br>Estero | • Z          | agrarici e gei<br>ale<br>ta di nascita          |
|              |             |                      |             | oscimento                              | alla residen:        | •                                   |              | nero compo   | Luogo di                                        |
| Telefo       | Indiri      |                      | Valid       | Rilasc                                 | 23                   | omune *<br>Seleziona                |              | nenti nucleo | Nome                                            |
| ono cellular | zzo Email * |                      | o sino al * | ciato da •                             |                      |                                     |              | o familiare  | ŋ                                               |
| ró<br>•      |             |                      | 9           |                                        |                      | •                                   |              |              |                                                 |
|              |             |                      |             |                                        |                      |                                     |              |              |                                                 |
|              |             |                      |             |                                        |                      |                                     |              |              |                                                 |
|              |             |                      |             |                                        |                      |                                     |              |              |                                                 |
|              |             |                      |             |                                        |                      |                                     |              |              |                                                 |
|              |             |                      |             |                                        |                      |                                     |              |              |                                                 |
|              |             |                      |             |                                        |                      |                                     |              |              |                                                 |
|              |             |                      |             |                                        |                      |                                     |              |              |                                                 |
|              |             |                      |             |                                        |                      |                                     |              |              |                                                 |
|              |             |                      |             |                                        |                      |                                     |              |              |                                                 |
|              |             |                      |             |                                        |                      |                                     |              |              |                                                 |
|              |             |                      |             |                                        |                      |                                     |              |              |                                                 |
|              |             |                      |             |                                        |                      |                                     |              |              |                                                 |

## **5.** COMPILA I DATI DELLA SCHEDA

F) Requisiti professionali e contrattuali

- Indica:
- la tipologia di organizzazione per cui presti l'attività;
   lo sport prevalente della collaborazione (o della associazione);
- la disciplina;
- la tipologia di collaborazione e quindi l'incarico che svolgi;
- la data di inizio e data di fine della collaborazione;
- il compenso previsto dal contratto;
- l'indirizzo di svolgimento dell'attività.

di svolgere altre collaborazioni sportive attive. Ci sarà poi un campo facoltativo, laddove volessi dichiarare

#### Tesseramento

Indica:

- la tipologia di organizzazione per cui sei tesserato;
  il titolo di studio e le eventuali abilitazioni professionali
- in ambito sportivo.

svolte, anche non in ambito sportivo. Infine, un campo libero dove indicare altre attività lavorative

### **5.** CLICCA SU SALVA

| P-II-F reasons assorbing to  | ALTE ALTER AT ALTER AT ALTER AT AN AND OD AND OT ROMAN MAILAN                                                |
|------------------------------|----------------------------------------------------------------------------------------------------|
| ipologia di organizzazion    | er ia quale si riccheoe i inderinita ex arc. vo del DL. "Cura italia"<br>ne presso cui si presta Organismo * |
| Seleziona                    | ♦ Seleziona ♦                                                                                                |
| port                         | Disciplina                                                                                                   |
| Seleziona                    | ♦ Seleziona                                                                                                  |
| Tipologia collaborazione *   |                                                                                                    |
| Seleziona                    |                                                                                                    |
| Data di inizio del contratto | o di collaborazione *                                                                                        |
|                              |                                                                                                    |
| Data di fine della collabor  | azione come prevista dal contratto *                                                                         |
| M                            |                                                                                                    |
| lompenso previsto dal co     | ntratto *                                                                                                    |
| ħ                            |                                                                                                    |
| Ammontare dei compensi       | i percepiti nel corso dell'anno 2019 *                                                                       |
| đ                            |                                                                                                    |
| idirizzo di svolgimento di   | ell'attività (nel caso sia più d'uno, indicare quello prevalente)                                            |
|                              |                                                                                                    |
| ltre collaborazioni sporti   | ive attive                                                                                                   |
| Altre collaborazioni sp      | portive attive                                                                                               |
|                              |                                                                                                    |
| coordination inc             |                                                                                                    |
| Se si possiede più di un t   | tesseramento, indicare quello di attività prevalente.                                                        |
| ipologia di organizzazion    | æ •                                                                                                    |
| Nessun tesseramento          | 4                                                                                                    |
| olo di studio                |                                                                                                    |
|                              | ••                                                                                                    |
| itazioni professionali in    | ambito sportivo                                                                                              |
| essuna                       |                                                                                                    |
| re attività lavorative svo   | olte, anche non sportive                                                                                     |
| ologia di attività           |                                                                                                    |
|                              |                                                                                                    |
|                              |                                                                                                    |
|                              |                                                                                                    |
|                              |                                                                                                    |
| SALVA                        | Im                                                                                                    |

PRESENTAZIONE ED INVIO DELLA DOMANDA

 $\langle$ 

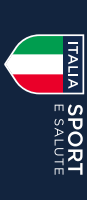

PRESENTAZIONE ED INVIO DELLA DOMANDA

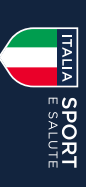

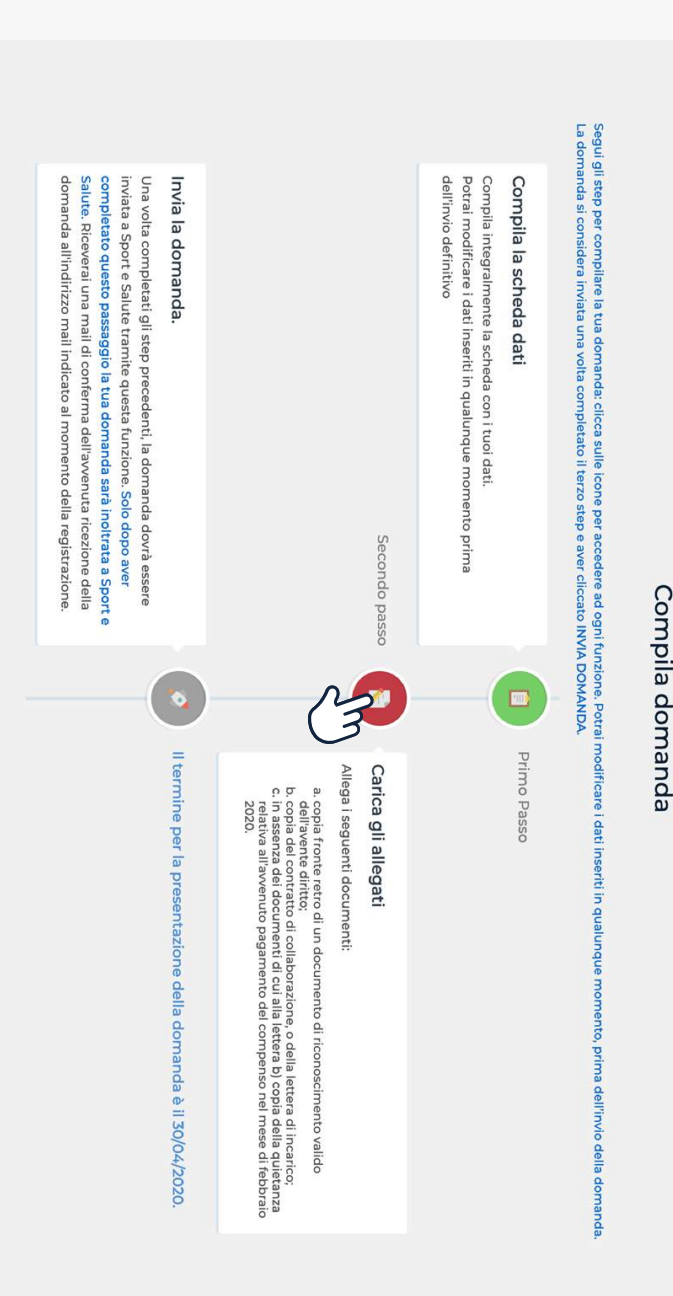

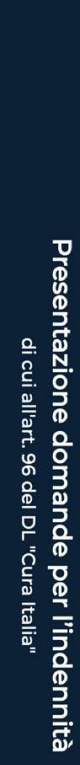

ITALIA SPORT

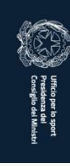

COMPILAZIONE **PROFILO UTENTE** 

Utente: ROSSI MARIO

Una volta cliccato SALVA accederai nuovamente alla pagina

COMPILA DOMANDA

PER CARICARE GLI ALLEGATI

CLICCA SUL SECONDO PASSO

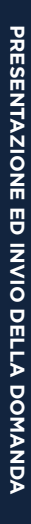

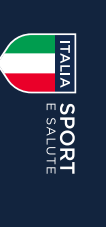

Dal menu a tendina **TIPO** seleziona la tipologia di documento che vuoi caricare e il **FORMATO** del file

9. CLICCA SU CARICA E SALVA

### 8. CARICARE IL PRIMO DOCUMENTO CLICCANDO SU AGGIUNGI ALLEGATO

Possono essere caricati file in formato pdf, p7m, asic, jpg, jpeg, png, per un massimo di 2 MB ciascuno

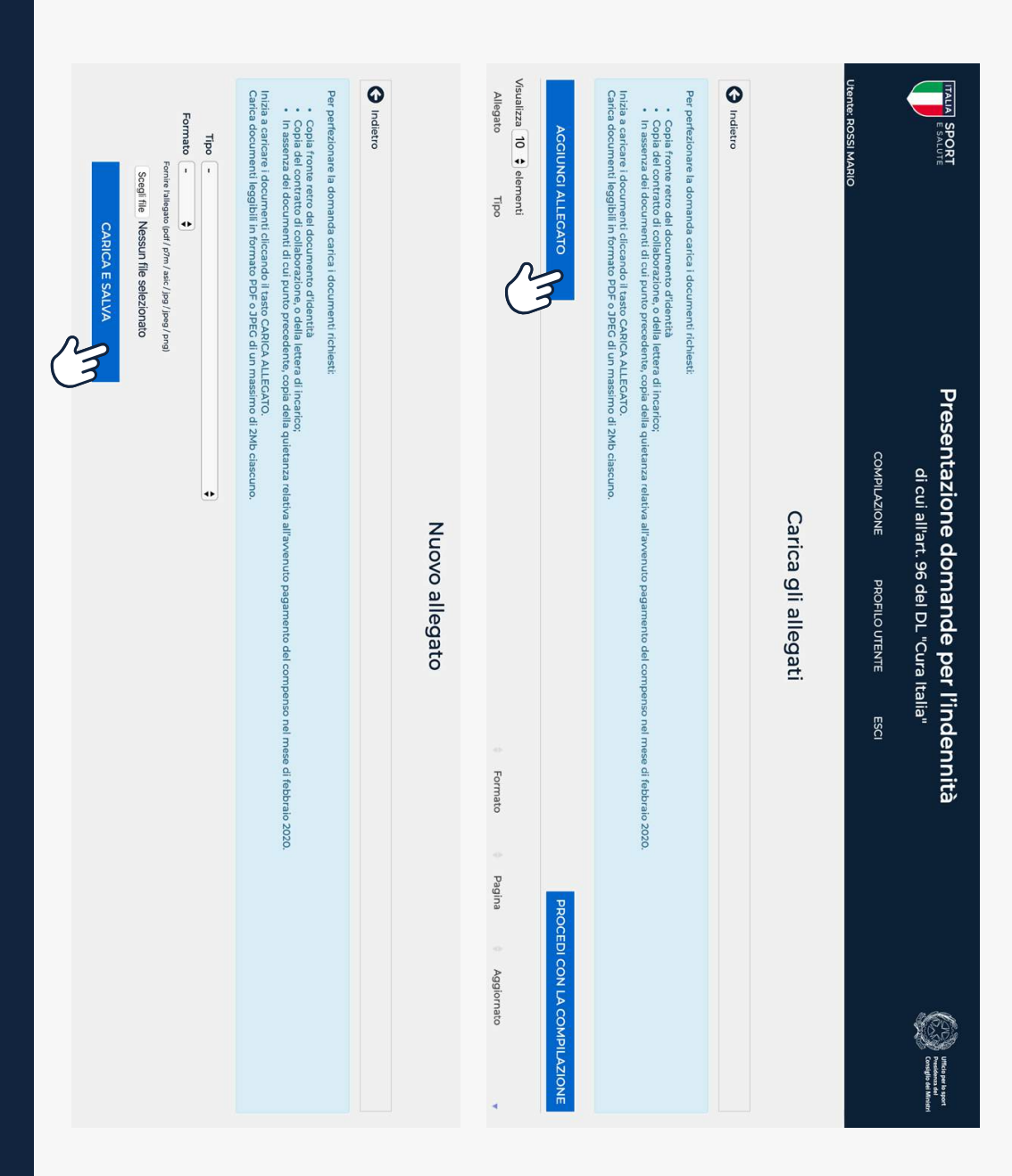

#### **10.** CARICA TUTTI GLI ALLEGATI RICHIESTI DALLA PROCEDURA CLICCANDO NUOVAMENTE SU AGGIUNGI ALLEGATO

#### **11.** DOPO AVER CARICATO TUTTI GLI ALLEGATI CLICCA SU PROCEDI CON LA COMPILAZIONE

#### 1 2 1 × Visualizza 10 💠 elementi G Indietro Allegato Inizia a caricare i documenti cliccando il tasto CARICA ALLEGATO. Carica documenti leggibili in formato PDF o JPEG di un massimo di 2Mb ciascuno. Copia fronte retro del documento d'identità Copia del contratto di collaborazione, o della lettera di incarico; In assenza dei documenti di cui punto precedente, copia della qui AGGIUNGI ALLEGATO zionare la do Copia fronte retro di un documento di riconoscimento valido Copia fronte retro di un documento di riconoscimento valido Copia fronte retro di un documento di riconoscimento valido Tipo Prova dell'avvenuto pagamento del compi 📋 Cancella anda carica i documenti richiesti: Modifica 2020 Completo e di febbraio 2020. Completo Completo Completo Formato Pagina PROCEDI CON LA COMPILAZIONE 05/04/2020 15:41 05/04/2020 15:42 05/04/2020 15:43 05/04/2020 20:00 Aggiornato

Carica gli allegati

#### Visualizza 10 💠 elementi G Indietro Allegato Tipo Inizia a caricare i documenti cliccando il tasto CARICA ALLEGATO. Carica documenti leggibili in formato PDF o JPEG di un massimo di 2Mb ciascuno Copia fronte retro del documento d'identità Copia del contratto di collaborazione, o della lettera di incarico; In assenza dei documenti di cui punto precedente, copia della quieta AGGIUNGI ALLEGATO carica i do Carica gli allegati Formato Pagina Aggiornato se di febbraio 2020. PROCEDI CON LA COM

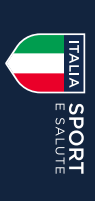

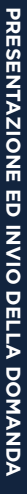

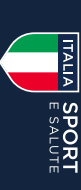

accederai nuovamente alla pagina COMPILA DOMANDA

#### CLICCA SUL TERZO PASSO PER INVIARE LA DOMANDA

Una volta cliccato PROCEDI CON LA COMPILAZIONE

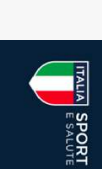

Utente: ROSSI MARIO

Presentazione domande per l'indennità di cui all'art. 96 del DL "Cura Italia"

COMPILAZIONE PROFILO UTENTE

#### Compila domanda

Segui gli step per compilare la tua domanda: clicca sulle icone per accedere ad ogni funzione. Potrai modificare i dati inseriti in qualunque momento, prima dell'invio della domanda. La domanda si considera inviata una volta completato il terzo step e aver cliccato INVIA DOMANDA.

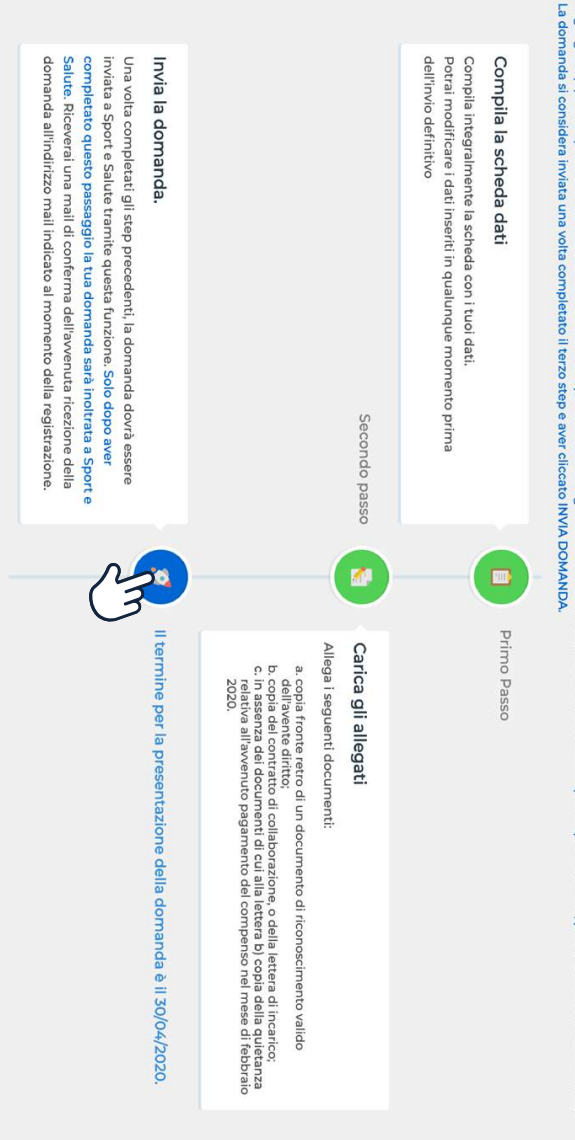

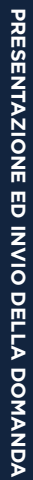

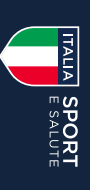

| <ol> <li>Sono consapevole che</li> <li>quanto rappresentato nella presente dichiarazione potrà es:</li> <li>a dichiarazione originale da me sottoscritta e in mio possess<br/>assegnata e delle eventuali verifiche.</li> </ol> | Accetta le dichiarazioni sottostanti, scarica la dichiarazion | Indietro |                            | Utente: ROSSI MARIO              |                                                                                      |
|----------------------------------------------------------------------------------------------------|---------------------------------------------------------------|----------|----------------------------|----------------------------------|--------------------------------------------------------------------------------------|
| ssere oggetto, in qualsiasi momento, di verifica anche ai sensi dell'art. 71 del D.P.R. 445/2000;<br>sso potrà in ogni momento essere richiesta dalla società Sport e Salute S.p.A anche ai fini del pagamento dell'ever        | ne sostitutiva e conservala, prosegui inviando la domanda.    |          | Trasmissione della domanda | COMPILAZIONE PROFILO UTENTE ESCI | <b>sentazione domande per l'indennità</b><br>di cui all'art. 96 del DL "Cura Italia" |
| antuale indennità                                                                                                    |                                                               |          |                            |                                  | Ufficio per lo sport<br>Presidenza de<br>Consiglio dei Ministri                      |

**13.** PER PROCEDERE È NECESSARIO ACCETTARE ENTRAMBE LE DICHIARAZIONI

**14.** CLICCA SU SCARICA LA DICHIARAZIONE

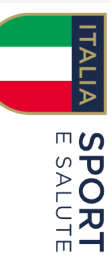

## **DICHIARAZIONE SOSTITUTIVA**

con email associata all'utenza emailutente@prova.com II sottoscritto ROSSI MARIA codice fiscale RSSMRACLARSSOY nato ROMA (RM) il 2/01/1910

dichiarazioni mendaci, di formazione e/o uso di atti falsi, nonchè in caso di esibizione di atti benefici conseguenti al suo rilascio contenenti dati non più rispondenti a verità, e consapevole che, ai sensi dell'art. 75 del D.P.R. ai sensi e per gli effetti degli artt. 19, 19-bis, 46 e 47 del D.P.R. n. 445/2000, consapevole della 445/2000, la non veridicità del contenuto della dichiarazione comporta la decadenza dai responsabilità e delle conseguenze penali previste dall'art. 76 del D.P.R. 445/2000 in caso di

Una volta cliccato **SCARICA DICHIARAZIONE** visualizzerai il file pdf con la Dichiarazione relativa alla tua domanda

SOSTITUTIVA RELATIVA ALLA TUA

**5.** SALVA LA DICHIARAZIONE

DOMANDA SUL TUO DISPOSITIVO E

CONSERVALA

#### <u>dichiara</u>

- a. che, ai fini della mia domanda di indennità come collaboratore sportivo ai sensi dell'art. 96 possesso e i dati inseriti in Piattaforma sono veritieri e corretti del D.L. 17 marzo 2020 n. 18, la documentazione allegata è conforme agli originali in mio
- b. che il rapporto di collaborazione sportiva indicato in Piattaforma ai fini dell'ottenimento dell'indennità :

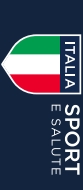

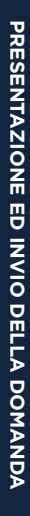

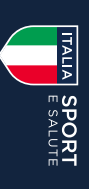

|                                                                                         |                                                                                                    | INVIA LA DOMANDA                                                                                                    |
|-----------------------------------------------------------------------------------------|----------------------------------------------------------------------------------------------------|----------------------------------------------------------------------------------------------------|
|                                                                                         | e informazioni inserite.                                                                                                    | Ti chiediamo pertanto di verificare la correttezza dell                                                                                                    |
| nnità si ritiene conclusa e non sarà più possibile                                      | ANDA la procedura di compilazione della domanda per l'inden                                                                                                    | Attenzione! Una volta cliccato il tasto INVIA LA DOM/<br>modificare i dati inseriti.                                                                                                    |
|                                                                                         | conferr<br>Annulla                                                                                                    | SCARICA DICHIARAZIONE                                                                                                    |
| 71 del D.P.R. 445/2000;<br>> S.p.A anche ai fini del pagamento dell'eventuale indennità | Si è richiesto di Inviare la domanda.<br>Una volta cliccato il tasto CONFERMA, la domanda non sarà più modificabile.<br>Sei sicuro di voler procede con l'operazione richiesta? | <ol> <li>I quanto rappresentato nella presente dichiarazione poi</li> <li>I a dichiarazione originale da me sottoscritta e in mio po<br/>assegnata e delle eventuali verifiche.</li> </ol> |
|                                                                                         | Conferma operazione                                                                                                    | Sono consapevale che                                                                                                    |
| д.                                                                                      | azione sostitutiva e conservala, prosegui inviando la domanda.                                                                                                    | Accetta le dichiarazioni sottostanti, scarica la dichiara                                                                                                    |
|                                                                                         |                                                                                                    | G Indietro                                                                                                    |
|                                                                                         | Trasmissione della domanda                                                                                                    |                                                                                                    |
|                                                                                         |                                                                                                    |                                                                                                    |

Controlla che tutti i dati e gli allegati inseriti siano corretti. Attenzione: una volta inviata la domanda non sarà più possibile effettuare modifiche.

## **16.** CLICCA SU INVIA LA DOMANDA QUINDI CONFERMA

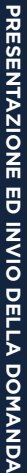

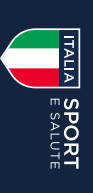

# **CONGRATULAZIONI** HAI INOLTRATO CORRETTAMENTE LA TUA RICHIESTA

Riceverai una mail di conferma all'indirizzo mail o PEC lasciato in fase di registrazione.

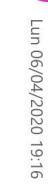

Cura Italia <curaitalia@sportesalute.eu>

#### 5 5 Ĵ $\downarrow$

#### Gentile

La trasmissione della richiesta di indennità per collaboratori sportivi prevista dall'art. 96 del Decreto Legge Cura giorno 06/04/2020 alle ore 19:16:49. Italia è andata buon fine ed è stata inserita nei sistemi di Sport e Salute con codice riferimento domanda 000001 il

la verifica delle informazioni. i controlli previsti dalla legge, anche avvalendosi del supporto di soggetti terzi, tra cui l'Agenzia delle Entrate, per Sport e Salute verificherà la completezza della domanda e della documentazione allegata alla stessa ed effettuerà

della tua domanda (http://curaitalia.it). Ti ricordiamo che potrai continuare ad accedere al tuo profilo sul sito di Sport e Salute per consultare lo stato

ogni altra novità riguardante il sistema sportivo nazionale. continueremo a fornire aggiornamenti sullo stato di avanzamento dei lavori per l'erogazione delle indennità e su Ti invitiamo inoltre a seguire i canali di comunicazione istituzionali di Sport e Salute, attraverso i quali

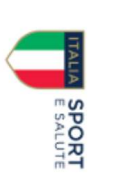

Facebook: https://www.facebook.com/sportditutti/ Mail: <u>curaitalia@sportesalute.eu</u> Telegram: <u>https://t.me/SporteSalute/</u> Instagram: <u>https://www.instagram.com/sportditutti/</u> Sito web: <u>www.sportesalute.eu</u>

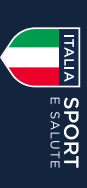

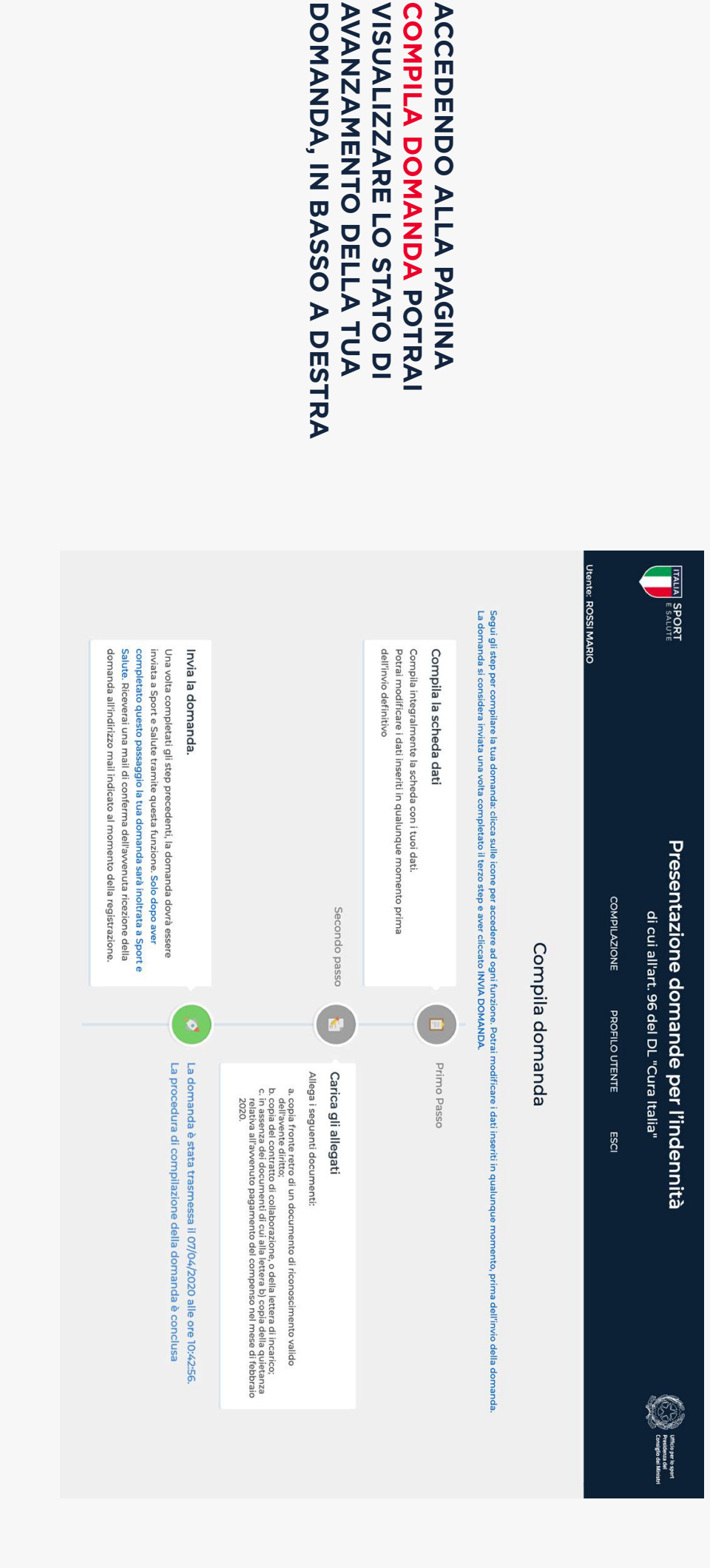

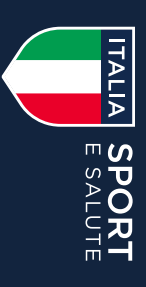